### スマホでカンタン! 気になる間取りを360°立体で確認できます! <sup>ℛ</sup>

mode

VR

mode

※画像はイメージです。

理想の間取り・こだわりのマイ<mark>ホームをVR体感してみよう
"失敗しないお家づくり"のために!!</mark>

walk 36

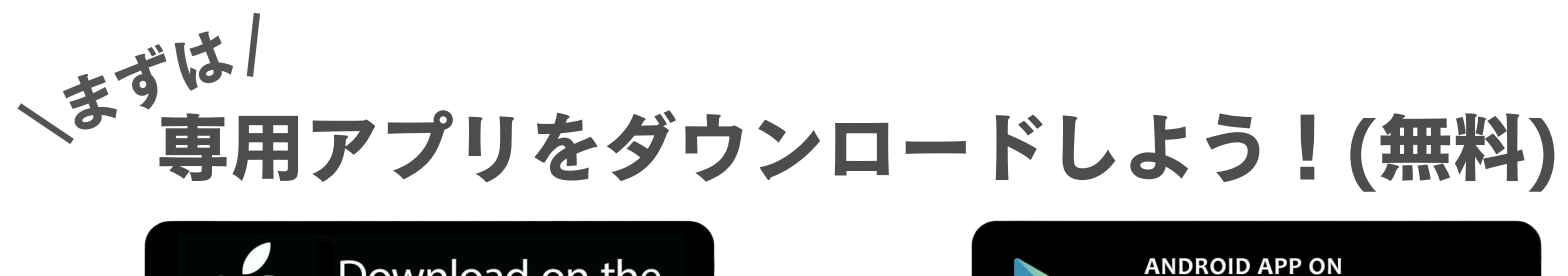

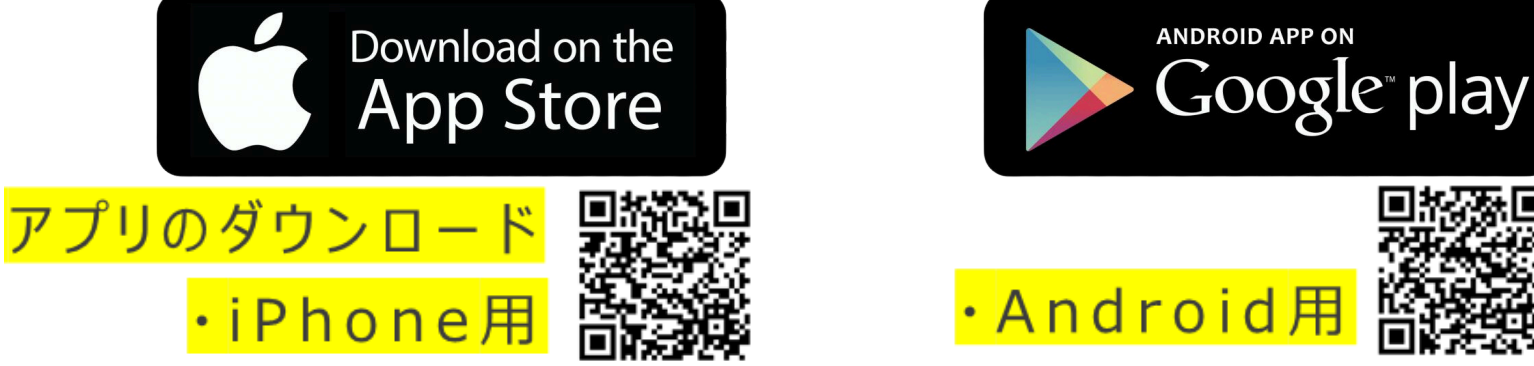

※携帯の機種やバージョンにより、ダウンロードできない場合がございます。 ご了承の程よろしくお願いいたします。

## VRでプラン・間取りを見てみよう!

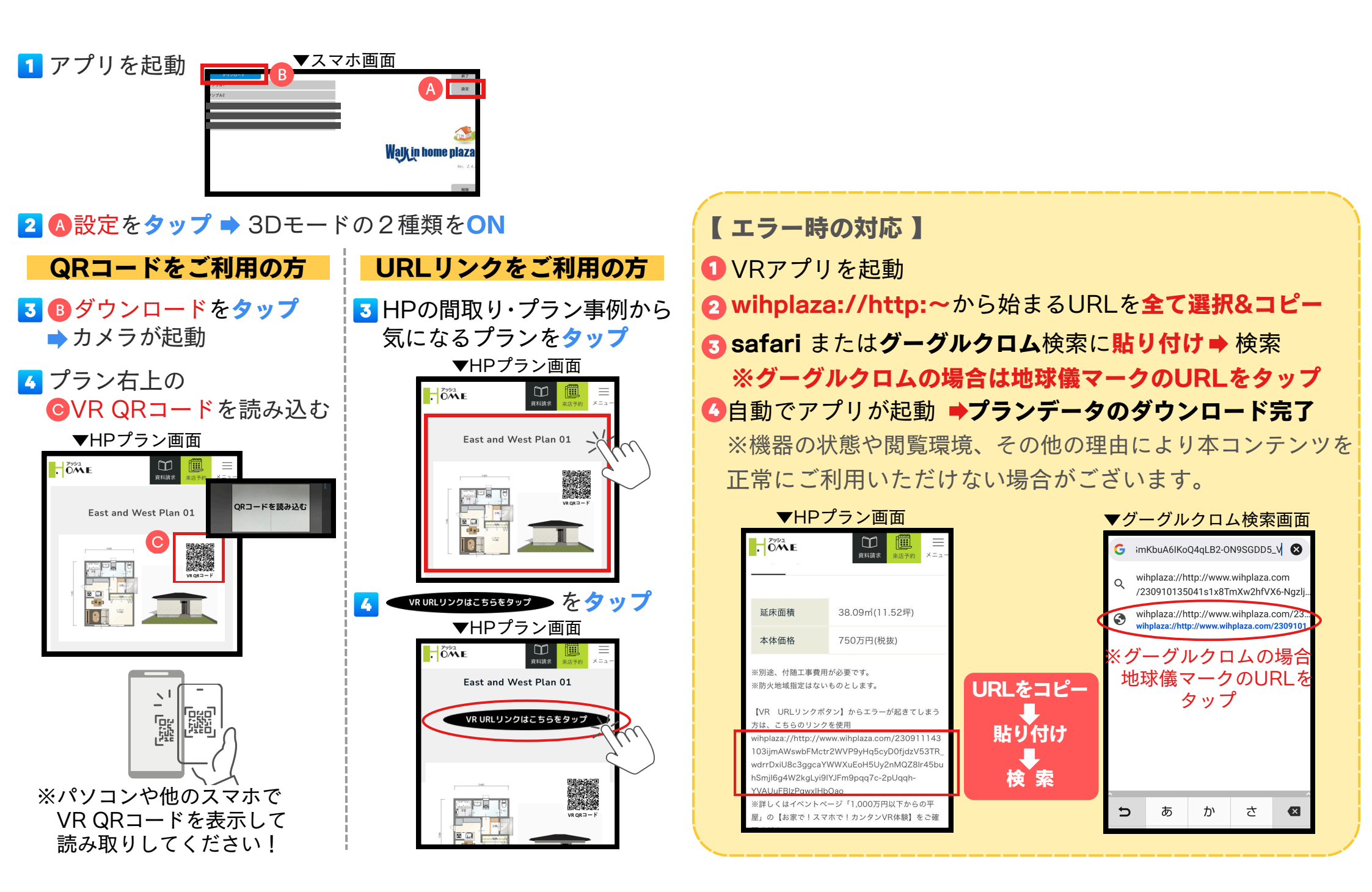

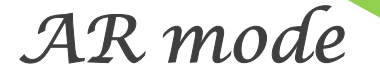

# 移動・回転・ピンチアウト・ピンチイン

直観的な操作が可能です。

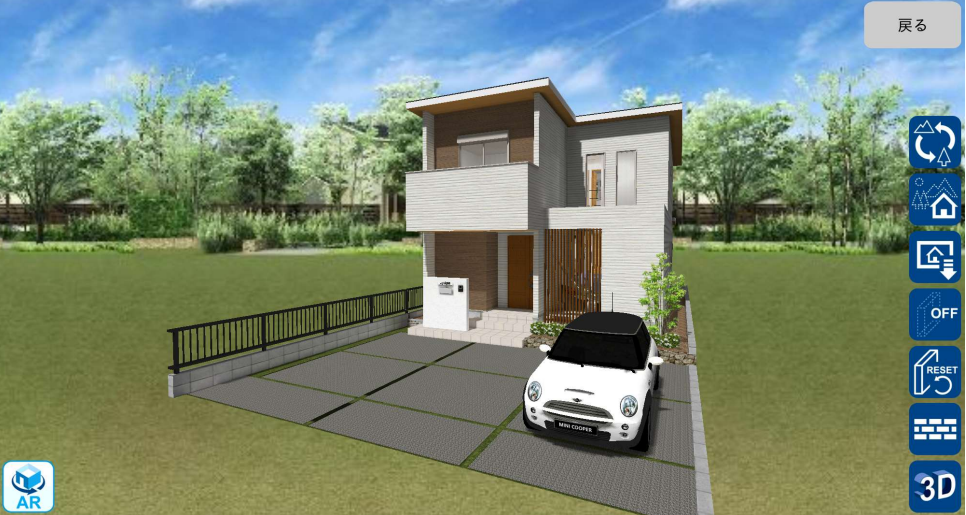

👥 使用不可。  $\hat{\boldsymbol{\zeta}}$ 背景を差換える事が可能です。 

 谷景がカメラモードになり撮影が可能です。

 現状のスクリーンショットを保存可能です。

 **3D** 別ページにて説明。 ◎☞ タップすると「ON」に代わり、この状態で壁をタップする事で透明化します。 透明になった壁をリセット出来ます。

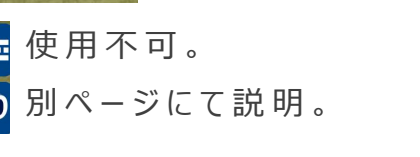

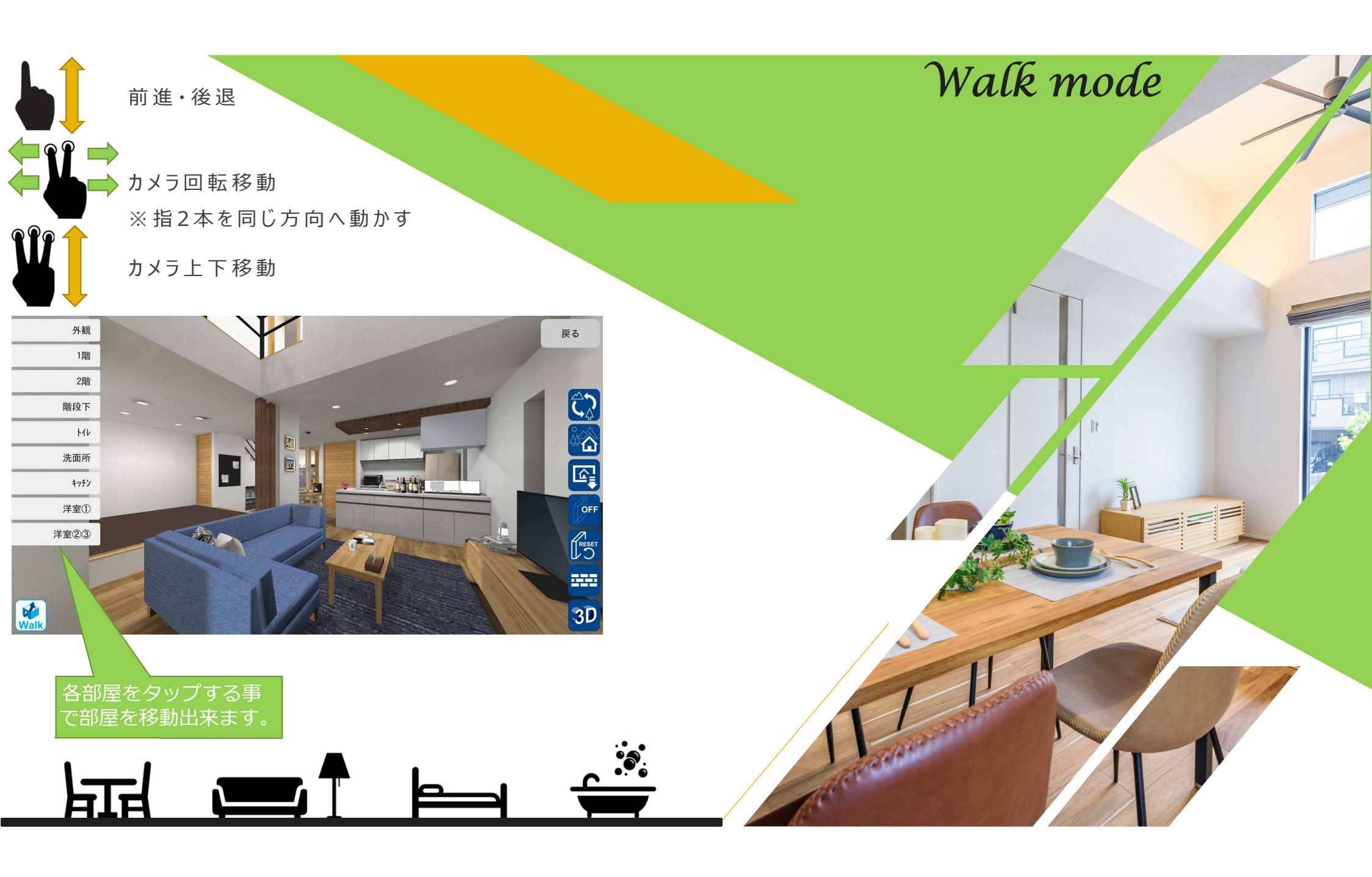

#### VR mode

1.スマートホンを垂直に持ち、

「<mark>3D</mark>」をタップします。

2.ゴーグルにスマホをセットします。

3.360°周囲を見回してみて下さい。

4.別の部屋に行きたい時は「3D」をタップして VRモードを解除し、Walkモードにて移動して から再度「3D」をタップしてください。

5.全ての部屋、全ての角度から VRをお楽しみください。

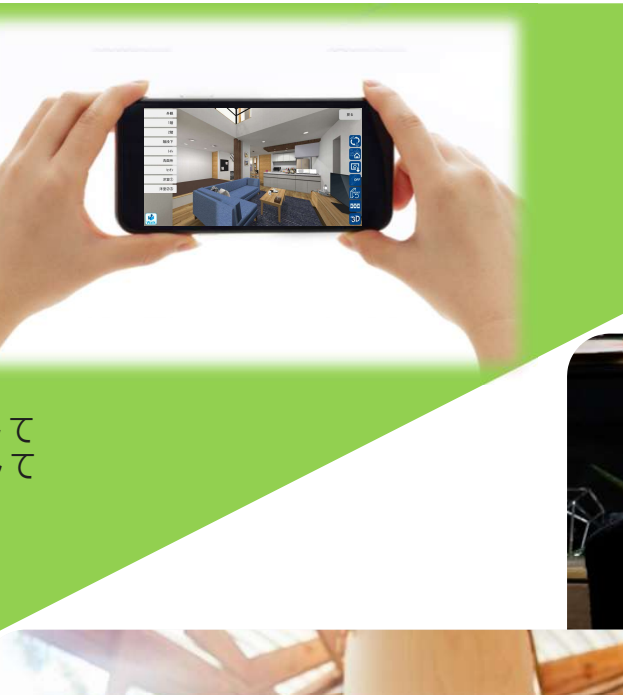

# Thank you for playing!!

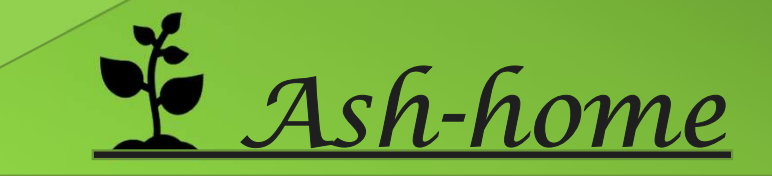